# Environment Canada Imaging Cover Page

Report N.:

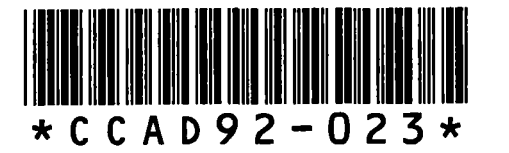

SKP Box Number:

672572464

Environment Canada Environnement

Report (Canada. Atmospheric Environment Servi ce. Climate Adaption Branch) Vol: 92 No: 23 Date: 921200 CARE QC 985.R46 C3613 1205162C CIRC # **3** 

QC 985 .R46

C3613 92-023 C. 3

2

# CENTRE DE RECHERCHE ATMOSPHÉRIQUE

\*

EXPENIMENTS

Environnement Canada

Atmospheric Environment Service

Environment Canada

> Service de l'environnement atmosphérique

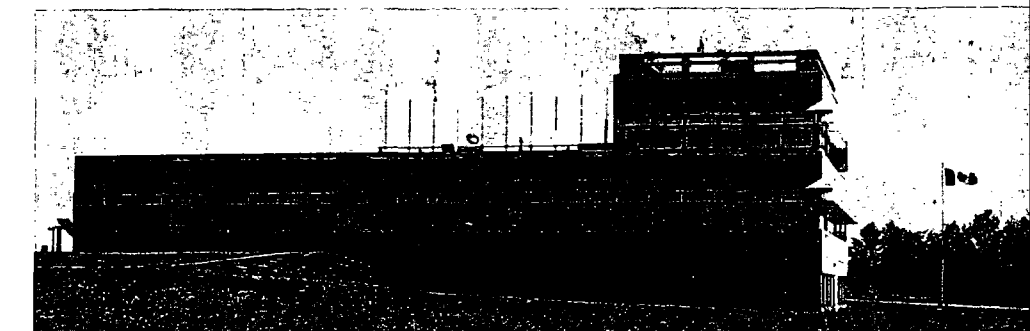

# ECSARCH

#### ELECTRONIC CLIMATE SYSTEM ARCHIVE

#### TECHNICAL MANUAL

DAVID P PHILLIPS CANADIAN CLIMATE CENTRE ENVIRONMENT CANADA

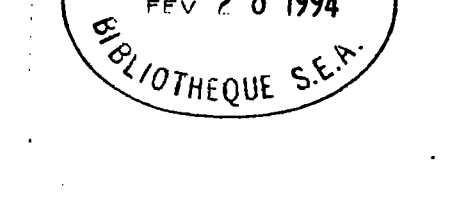

F.S.

EE

18**r** 

Report No. CCAD-92-023(CARE)

#### DECEMBER 1992

## ECSARCH

#### ELECTRONIC CLIMATE SYSTEM ARCHIVE

D. PHILLIPS Bioclimate Adaptation Division Adaptation Branch Canadian Climate Centre Atmospheric Environment Service

For additional copies contact:

Mr. D.C. MacIver Bioclimate Adaptation Division Canadian Climate Centre 4905 Dufferin Street Donsview, Ont., Canada M3H 5T4

Phone: (416) 739-4391 Fax: (416) 739-4297

Mr. D.W. McNichol Bioclimate Adaptation Division Canadian Climate Centre CARE RR#1 Egbert, Ont., Canada LOL 1N0

Phone: (705) 458-332/ Fax: (705) 458-336/

The language of this publication is the preference of the author. The report has been printed as received and is meant for limited circulation.

#### ACKNOWLEDGEMENT

The author wishes to express his gratitude towards the opportunities that exist at the Centre for Atmospheric Research Experiments (CARE) for the development of creative and original products. The guidance and assistance of Mr. D.C. MacIver, Mr. D.W. McNichol, Mr. T. Smith and Mr. K. Singh was greatly appreciated in producing this product.

## TABLE OF CONTENTS

| SECTION | TOPIC                                          | PAGE     |
|---------|------------------------------------------------|----------|
| 1)      | SYSTEM REQUIREMENTS                            | 1        |
| 2)      | STARTING THE PROGRAMS                          | 1        |
| 3)      | TECHNICAL TERMS                                | 1        |
| 4)      | ARCHIVE DATA FORMAT                            | 2        |
| 5)      | SETTING UP THE SYSTEM                          | 3-5      |
| 6)      | SETTING UP CLIMATE FORM AND GRAPHS             | 6-8      |
| 7)      | MAIN MENU DESCRIPTION                          | 9        |
| 8)      | OPERATOR MENU DESCRIPTION                      | 10       |
| 9)      | GRAPHICS MENU DESCRIPTION                      | 11       |
| 10)     | BATCH CORRECTION MODE DESCRIPTION              | 12       |
| 11)     | ERROR CODES DEFINED AND HOW TO TREAT THEM      | 13       |
| 12)     | ESSENTIAL FILES LIST                           | 14-16    |
| 13)     | EXAMPLE OF HOW TO IDENTIFY THE FIELD POSITION  | 17       |
|         | IN THE DATALOGGER FILE FOR THE DATA PROCESS    |          |
|         | CONTROL FILE                                   |          |
| 14)     | EXAMPLE OF HOW TO IDENTIFY THE FIELD POSITION  | 18       |
|         | IN THE BBS FILE FOR THE DATA PROCESS CONTROL   |          |
|         | FILE                                           |          |
| 15)     | HOW TO IDENTIFY OBSERVATION, SENSOR, AND OTHER | CODES 19 |
|         | USING THE EXAMPLE IN SECTION 14                |          |

#### 1) SYSTEM REQUIREMENTS

386 OR BETTER WITH 4 MEG. OR MORE OF MEMORY RECOMMENDED. MINIMUM CONFIGURATION IS 286 WITH 1 MEG MEMORY. DOS 3.3 OR GREATER OR OS 2.0 OR GREATER. MEMORY MANAGER AND / OR VIRTUAL DISK. SPACE REQUIREMENTS 3 MEG.

INSTALLATION REQUIREMENTS

CURRENTLY REQUIRES DBASE4 INSTALLED OR FULLY COMPATIBLE SYSTEM

VIRTUAL DISK(IF USED) IDENTIFIED IN AUTOEXEC FOR "VDISK" EQUAL TO THE DRIVE LETTER (SEE DOS MANUALS FOR SETTING ENVIRONMENT PARAMETERS, AND FOR SETTING UP A VIRTUAL DISK)

SPACE ALLOCATED FOR VIRTUAL DISK MUST BE GREATER THAN 1 MEG.

2) STARTING UP THE PROGRAMS

To automate the archive data a communications program must be used to make the communications link to get the data and put it into a file called "C:\ARCHIVE\ALLDATA.TXT" and makes the following batch calls.

"cd\dbase" (any where you have the program dbase.exe) "DBASE AUTO" ("AUTO" being anywhere you have the programs and archive files)

To access the menu driven archive and display system the user must get into the database and typing "DO AES\_SYS" or while in the database directory type "DBASE AES\_SYS"

3) TECHNICAL TERMS

- B.B.S. -- ELECTRONIC CLIMATE SYSTEM BULLETIN BOARD SERVICE OUTPUT DATA FORMAT
- DATALOGGER -- DEVICE FOR GATHERING DATA FROM ELECTRONIC SENSORS FOR LATER RETRIEVAL

# 4) ARCHIVE DATA FORMAT

| FIELD                | EXAMPLE          | DESCRIPTION                            | USAGE                                                                                |
|----------------------|------------------|----------------------------------------|--------------------------------------------------------------------------------------|
| TIME<br>STA_CODE     | 199223011<br>"1" | YEAR, JULIAN DAY, HOUR<br>STATION CODE | TIME DATA RECORDED<br>CODE REPRESENTING<br>THE TOWER LOCATION                        |
| ARR_CODE<br>SEN_CODE | "3"<br>"1"       | ARRAY CODE<br>SENSOR CODE              | ARRAY TYPE I.E. HOURLY<br>TYPE OF SENSOR I.E.                                        |
| MAKE_CODE            | "1"              | MAKE CODE                              | TEMPERATURE<br>MAKE OF SENSOR I.E.                                                   |
| OBS_CODE             | "5"              | OBSERVATION CODE                       | THERMAL COUPLE<br>TYPE OBSERVATION OF<br>THE DATA I E MAY VALUE                      |
| HT CODE              | "7"              | HEIGHT CODE                            | OVER THE HOUR<br>HEIGHT OF SENSOR                                                    |
| DERIVED              | "у"              | DERIVED CODE                           | I.E. 1.5 METERS<br>DERIVED FIELD                                                     |
| DATA_VALUE           | 5 -9999.99       | RECORDED VALUE                         | I.E. TIME OF MAX<br>OBSERVED DATA VALUE                                              |
| ERR_CODE             | "1"              | ERROR CODE                             | TYPE OF ERROR IN THE         DATA THAT WAS DETECTED         I.E. VALUE OUT OF SENSOR |
|                      |                  |                                        | RANGE                                                                                |

5) SETTING UP THE SYSTEM

STEP SEQUENCE TO CREATE THE NECESSARY FILES TO ARCHIVE THE DATA. FROM THE START UP MENU SELECT THE "OPERATOR CONTROL MENU".

SET UP SENSOR FILE
 SET UP STATION FILE
 SET UP HEIGHT FILE
 SET UP OBSERVATION FILE
 SET UP DERIVED FIELD FILE
 SET UP ARRAY FILE
 SET UP DATA CONVERSION FILE

FOR ALL FILES EXCEPT THE "DATA CONVERSION FILE" DO NOT MANUALLY CHANGE ANY OF THE CODES UNLESS THE CODES ARE DUPLICATED IN A FILE. STEP 1

#### SENSOR FILE SET UP

The Sensor file contains all the information on how the sensor quality control is to take place. \*\* NOTE \*\* THE SENSOR CODE AND MAKE CODE UNIQUELY IDENTIFY A SENSOR IN THE ARCHIVE

To modify the sensor file select the "EDIT SENSOR FILE" menu option.

STEP 2

STATION FILE SET UP

The Station file contains all information on the station location, the identification fields for the datalogger and the B.B.S., and all the information on the environment around the station

To modify the station file select the "EDIT STATION FILE" menu option.

STEP 3

HEIGHT FILE SET UP

The Height file contains all the information on the heights of sensors that are to be used \*\* NOTE \*\* CREATE FROM LOWEST TO HIGHEST ALL SENSORS HEIGHTS IN ALPHA NUMERIC SEQUENCE. CREATE THE FILE WITH ALL CURRENT AND FUTURE HEIGHT CODES UP TO THE HIGHEST HEIGHT OF THE CURRENT TOWER(S).

To modify the height file select the "EDIT SENSOR HEIGHTS FILE" menu option.

STEP 4

OBSERVATION FILE SET UP

The Observation file contains all the information on how the data was observed.

To modify the observation file select the "EDIT OBSERVATION PROGRAM FILE" menu option.

#### STEP 5

#### DERIVED FIELD FILE SET UP

The Derived field file contains all the information on the type of derived field was calculated .i.e. Standard Deviations, etc.

To modify the derived field file select the "EDIT DERIVED VALUES FILE" menu option.

STEP 6

ARRAY FILE SET UP

The Array file contains the information on when the data is to be expected for the type of data record from the datalogger or B.B.S. i.e. hourly scientific, hourly aes, daily scientific, etc.

To modify the array file select the "EDIT ARRAY DEFINITIONS FILE" menu option.

STEP 7

DATA CONVERSION FILE SET UP

The Data conversion file contains all the information necessary to convert any datalogger or B.B.S. file into the archive format. \*\* NOTE \*\* INFORMATION IN THIS FILE REQUIRES ALL STEPS 1 TO 6 BE MADE BEFORE THIS FILE CAN BE CREATED OR UPDATED. \*\* NOTE \*\* CHANGES IN THIS FILE MAY MAKE THE RE-ARCHIVING OF THE OLD DATA IMPOSABLE SO SAVE THE FILES "STA\_CONT.DBF" AND "ARY.NDX" WITH THE LAST BACKUP DATA SET BEFORE MAKING ANY CHANGES.

To modify the data conversion file select the "EDIT DATA PROCESS CONTROL FILE" menu option.

#### 6) SETTING UP THE CLIMATE FORM AND GRAPHS

The setting up of the climate form and graphs can only be done when the system has been set up first.

Control files are files that contain all information on what data is to be extracted and where it is to be put.

The setting up of the control files for each of the programs should be done in this order

- 1) climate form control file
- 2) graph4 control file
- 3) wind rose control file
- 4) vertical profiles control file
- 5) soil profiles control file

#### 1- SETTING UP CLIMATE FORM CONTROL FILE

The climate form control file is a file that controls the processing of twice daily data into a daily data table.

The climate form control file must be set up if any program that uses the climate form data is to operate properly. The controlled file for the climate form is "STA\_FORM.DBF" and has all the data structure for the eventual climate form to be generated. The file controlling the data that "STA\_FORM.DBF" gets is "FORFORMS.DBF".

To set up the climate control file select from the main menu the "INVOKE GRAPHING FACILITIES" option, then select "EDIT PROGRAM SET-UP FILES", and finally select "FORMS SETUP".

The "FILE IN USE:" field indicates the name of the control file used.

The "FIELD\_NAME" field indicated the field name in the controlled file.

The "ARRAY", "SENSOR", "MAKE", "HEIGHT", "OBS\_CODE", "DERIVED", and "HOURS" are all data selection parameters for the field named in the controlled file.

2- SETTING UP GRAPH4 CONTROL FILE

The graph4 control file is a file that controls the processing of data into a daily graphs of various types of data.

The file controlling the data extraction for the output files is "EXTDAT.DBF".

The field "FILE IN USE:" refers to the controlling file name.

The field "OUTFILE" refers to a file name

The fields "SENSOR", "MAKE", "HEIGHT", "OBSER1", "OBSER2", "OBSER3", "OBSER4", "ARRAY", and "DERIVED" are parameters for data extraction.

The field "DESCRIPT" is a description of the data record in the controlling file for the users.

3- SETTING UP WIND ROSE CONTROL FILE

The wind rose control file is a file that controls the extraction of data for wind rose graphs (directional relations of data).

The file controlling some of the data that is controlling the output files is "ROSESU.DBF".

The field "FILE IN USE:" refers to the controlling file name.

The fields "SENSOR", "MAKE", "HEIGHT", "OBSER", "ARRAY", and "DERIVED" are parameters for data extraction.

The field "DESCRIPT" is a description of the data record in the controlling file for the users.

4- SETTING UP VERTICAL PROFILES CONTROL FILE

The vertical profiles control file is a file that controls the extraction of data for vertical profile graphs.

The file controlling some of the data that is controlling the output files is "VERTSU.DBF".

The field "FILE IN USE:" refers to the controlling file name.

The fields "SENSOR", "MAKE", "OBSER", "ARRAY", and "DERIVED" are parameters for data extraction.

The field "DESCRIPT" is a description of the data record in the controlling file for the users.

The fields HOUR1, HOUR2, HOUR3, ETC... are times in which data is required.

5- SETTING UP SOIL PROFILES CONTROL FILE

The soil profiles control file is a file that controls the extraction of data for soil profile graphs.

The file controlling some of the data that is controlling the output files is "INTERPSU.DBF".

The field "FILE IN USE:" refers to the controlling file name.

The fields "SENSOR", "MAKE", and "DERIVED" are parameters for data extraction.

The field "DESCRIPT" is a description of the data record in the controlling file for the users.

#### 7) MAIN MENU DESCRIPTION

ATMOSPHERIC ENVIRONMENT SERVICE ARCHIVE AND QUALITY CONTROL SYSTEM

| 1<br>2<br>3 | MAIN MENU<br>OPERATOR CONTROL MENU<br>SELECT OUT DATA<br>AES ARCHIVE FORMAT     |
|-------------|---------------------------------------------------------------------------------|
| 456         | CLIMATE FORM REPORT<br>GENERATE CLIMATE FORM DATA<br>INVOKE GRAPHING FACILITIES |
| R<br>Q      | RETURN TO dBASE<br>QUIT TO DOS                                                  |
|             |                                                                                 |
|             |                                                                                 |

Press first number of menu choice, or highlight and press <Enter>

1) OPERATOR CONTROL- MENU WHICH HAS ALL THE MAINTENANCE PROGRAMS

2) SELECT OUT DATA - MENUS OF FOR THE COPYING OF DATA

3) AES ARCHIVE FORMAT- INACTIVE IN THIS VERSION

4) CLIMATE FORM REPORT - GENERATES A PRINT OUT OF THE

A.E.S. DAILY CLIMATE FORM

5) GENERATE CLIMATE FORM DATA - SAME AS 4) EXCEPT THERE IS NO PRINT OUT 6) INVOKE GRAPHING FACILITIES - MENU WHICH HAS ALL THE GRAPHICS

PROGRAMS

PAGE 09

#### 8) OPERATOR MENU DESCRIPTION

ATMOSPHERIC ENVIRONMENT SERVICE ARCHIVE AND QUALITY CONTROL SYSTEM

===OPERATOR MENU=====
1 RUN APPEND AND QUALITY CONTROL BBS DATA
2 RUN APPEND AND QUALITY CONTROL DATA LOGGER DATA
3 RUN QUALITY CONTROL
4 MAKE CHANGES TO THE ARCHIVE
5 EDIT SENSOR FILE
6 EDIT OBSERVATION PROGRAM FILE
7 EDIT STATION FILE
8 EDIT SENSOR HEIGHTS FILE
9 EDIT DERIVED VALUES FILE
A EDIT ARRAY DEFINITIONS FILE
B EDIT DATA PROCESS CONTROL FILE
C BACK UP/RESTORE DATA
D ELIMINATE ALL DUPLICATE DATA

Press first number of menu choice, or highlight and press <Enter>

 APPEND + QUALITY CONTROL BBS DATA - ADDING QUALITY CONTROLLED DATA TO THE ARCHIVE
 APPEND + QUALITY CONTROL DATA LOGGER DATA - SEE 1)
 QUALITY CONTROL - RECALCULATING THE QUALITY CONTROL ON THE ARCHIVE DATA
 MAKE CHANGES TO THE ARCHIVE - MENU OF PROGRAMS THAT ARE EXECUTED IN A BATCH MODE
 TO B) SEE DETAILS ON SETTING UP SYSTEM
 BACK UP/RESTORE DATA - BACKING UP OR RESTORING THE ARCHIVE ON TO FLOPPY DISKS
 ELIMINATE ALL DUPLICATE DATA - PROGRAM DESIGNED TO FIND ANY DUPLICATION OF DATA THAT MIGHT GET INTO THE ARCHIVE

#### 9) GRAPHICS MENU DESCRIPTION

### CLIMATE DATA PROCESSING AND GRAPHING

===== GRAPHICS MENU ===== 1 FOREST NURSERY DEGREE DAYS 2 CALCULATE HEATING/COOLING DAYS 3 CALCULATE CORN HEAT UNITS 4 CALCULATE DEGREE DAYS 5 24 HOUR QUALITY CONTROL GRAPHS 6 EXECUTE PC WINDROSE 7 WINDCHILL & HUMIDEX CONVERSIONS 8 SELECT DATA & INVOKE GRAPHING/STATISTICAL PRG 9 SOIL TEMPERATURE PROFILES 0 VERTICAL PROFILES E EDIT PROGRAM SET-UP FILES R RETURN TO ARCHIVE MAIN MENU Q QUIT TO DOS

Press first number of menu choice, or highlight and press <Enter>

1) FOREST NURSERY DEGREE DAYS - GROWING DEGREE DAY CALCULATION WITH START UP CONDITIONS (ASCII TEXT FILE OUTPUT ONLY) 2) CALCULATE HEATING/COOLING DAYS - HEATING AND COOLING DEGREE DAYS (ASCII TEXT FILE OUTPUT ONLY) 3) CALCULATE CORN HEAT UNITS - (ASCII TEXT FILE OUTPUT ONLY) 4) CALCULATE DEGREE DAYS - (ASCII TEXT FILE OUTPUT ONLY) 5) 24 HOUR QUALITY CONTROL GRAPHS - GRAPHS OF THE LAST 24 HOURS OF DATA 6) PC WINDROSE - PROGRAM TO DISPLAY DATA RELATED TO WIND DIRECTION SEE USER MANUAL OF PC WINDROSE FOR FURTHER DETAILS 7) WINDCHILL & HUMIDEX CONVERSIONS - CALCULATIONS OF WINDCHILL AND HUMIDEX (ASCII TEXT FILE OUTPUT) 8) SELECT DATA AND INVOKE PROGRAM - SELECT OUT YOUR OWN DATA AND THEN RUN YOUR OWN ANALYSIS PROGRAM 9) SOIL TEMPERATURE PROFILES - CREATES A FILE CONTAINING 0) VERTICAL PROFILES - DISPLAYS HOURLY DATA BY TIME, HEIGHT, AND VALUE E) EDIT PROGRAM SET-UP FILES - EDITS THE FILES CONTAINING THE INFORMATION ON THE DATA TO BE EXTRACTED IN THE ABOVE PROGRAMS AND IN THE CLIMATE FORM

#### 10) BATCH CORRECTION MODE DESCRIPTION

ELECTRONIC CLIMATE SYSTEM OPERATOR CORRECTION PROGRAMS

--- BATCH CORRECTION MODE --1 SELECT OUT DATA 2 CHANGE DATA 3 DELETE DATA 4 END BATCH AND RUN CORRECTIONS E RETURN TO OPERATOR MENU Q QUIT TO DOS

Press first number of menu choice, or highlight and press <Enter>

| 1) | SELECT OUT DATA - | COPYING DATA TO ANOTHER FILE                                                     |
|----|-------------------|----------------------------------------------------------------------------------|
| 2) | CHANGE DATA -     | MAKING ANY NECESSARY CHANGES TO                                                  |
| 31 |                   | THE DATA VALUES AND/OR ERROR CODES<br>REMOVING DATA BASED ON THE CONTENTS OF ANY |
| 5) |                   | FIELDS IN THE ARCHIVE                                                            |
| 4) | END BATCH AND RUN | CORRECTIONS - RUNNING THE BATCH OF PROGRAMS                                      |

#### 11) ERROR CODE DEFINED

ERROR CODE "O" NO KNOWN ERROR PRESENT

- ERROR CODE "1" SEVERE ERROR DATA UNKNOWN POSSIBLE SENSOR ERROR OR FAILURE CHECK SENSOR FOR FAILURE
- ERROR CODE "2" DATA OUT OF OPERATIONAL RANGE SENSOR RANGE CHECK ERROR CHECK FOR SENSOR FAILURE OR INCORRECTLY IDENTIFIED SENSOR IN DATA PROCESS CONTROL FILE (SEE OPERATOR MENU)
- ERROR CODE "3" SEASONAL RANGE EXCEEDED SEASONAL RANGE CHECK ERROR CHECK FOR RANGES BEING TOO NARROW, SENSOR FAILURE, OR INCORRECTLY IDENTIFIED (SENSOR, OBSERVATION CODE, OR DERIVED FIELD) IN DATA PROCESS CONTROL FILE
- ERROR CODE "4" VERTICAL DIFFERENCE TO GREAT VERTICAL RANGE CHECK ERROR CHECK FOR RANGES BEING TOO NARROW, INCORRECTLY IDENTIFIED HEIGHTS IN DATA PROCESS CONTROL FILE OR HEIGHTS FILE, OR SENSOR FAILURE
- ERROR CODE "5" HORIZONTAL DIFFERENCE TO GREAT HORIZONTAL RANGE CHECK ERROR CHECK FOR RANGES BEING TOO NARROW, INCORRECTLY IDENTIFIED LOCATION IN STATION FILE, OR SENSOR FAILURE
- ERROR CODE "6" TO GREAT A CHANGE OVER TIME TIME RANGE CHECK ERROR CHECK FOR RANGES BEING TOO NARROW, OR SENSOR FAILURE

ERROR CODE "E" ESTIMATED VALUE REPLACED BAD DATA

ILE NAME PURPOSE ..ES OPS.PRG menu for operator control set-up and corrections AES OUT.PRG graphics main menu ES SYS.DBF contains a list of files in aes sys ES SYS.PRG main menu contains the permanent archive climate data ARCHIVE.DBF RR.NDX indexed on time code RR DEF.DBF contains the array code definitions ARR DEF.FMT form for editing the file ARR DEF.MDX main index for arr def.dbf RY.NDX indexed on station id and array code UTO.PRG automatic archive program for use in a batch file execution BACK RES.PRG back up and restore archive ANOPY.PRG canopy effect calculation HANGE . PRG menu for changing data CLOCK PRG advances time 1 hour CORNHEAT.DBF structured output file for cornheat.prg CRNHEAT.PRG calculates corn heat units JORRECT.DBF automatic archive data correction control parameters file DATE ENT.PRG menu for the start and end dates wanted EGDAYS.DBF structured output file for degdays.prg EGDAYS.PRG calculates degree days DELETE.PRG menu for deleting data DERIVED.DBF contains the derived code definitions DERIVED.FMT form for editing the file DERIVED.MDX main index for derived.dbf DISTANCE.PRG calculates the distance and bearing between 2 points DTOJ.PRG date to julian conversion ERRFORM.FRG error data report form ERRFORM.PRF error data report form printer commands ERRPGM.DBF contains error code definitions ERRPGM.MDX main index for errpgm.dbf ERR COR.PRG batch operator corrections menu gets the error code value to be changed to ERR ENT.PRG ERR RPT.PRG error data report EXTDAT.DBF set-up file extracts data into a text file with time conversion optional EXTPLOT.PRG EXTPLOT1.PRG extracts data into a text file with time conversion EXTRACT1.PRG extracts data for GRAPH4 \*\*input necessary\*\* EXTROSE.PRG extracts data for windrose.exe FILEPROC.PRG performs all I/O on the archive format files FILE EN1.PRG file entry screen for entering bbs path FILE\_EN2.PRG file entry screen for entering data logger path and file FILE EN3.PRG file entry screen for a path and file name FILE ENT. PRG menu for the output file name FNDSTRT.PRG finds the starting record position for a given time FORFORMS.DBF set-up file FORM1.FRG print form file FORM1.PRF print form file FORSURF.DBF file containing interpolated point data

FORSURF1.DBF file containing extracted data GDEG.PRG calculates growing degree days ETCHANG.PRG gets the change to archive required ETFILE.PRG gets the allowable file names not protected in aes sys.dbf GRAFSU.TXT set-up for graph4 fortran program to graph temps, rh, precip, rad, batt, wind RAPH4.EXE structured output file for gdeg ROWING.DBF HEATCOOL.PRG calculates heating/cooling degrees 'IEATING.DBF structured output file for heatcool contains the height code definitions IEIGHT.DBF **HEIGHT.FMT** form for editing file main index for height.dbf HEIGHT.MDX IORZDIFA.PRG horizontal quality control for temporary archive IORZDIFB.PRG horizontal quality control for permanent archive sorted file for horizontal comparisons HOR ARC.DBF [OR COMP.PRG compares the stations to one station IOR WT.PRG computes the weights of each station from one station INTERC.DBF intermediate file used for processing data INTERMIT.DBF intermediate file used for processing data INTERPOL.PRG prg to interpolate between soil temp gauges and output data INTERPSU.DBF set up for interpol contains the last 24 hours of data necessary for graph4.exe LAST24.DBF MISSFILE.DBF stored contents of identified missing arrays MISSFORM.FRG missing data form MISSFORM.PRF printer control data stores what data arrays where found MISSING.DBF MISSING.PRG finds missing arrays of data in the archive NODUP.PRG eliminates duplicate data in the input file before processing **DBSPGM.DBF** contains the observation code definition form for editing file **DBSPGM.FMT** main index for obspgm.dbf OBSPGM.MDX OPER CON.DBF storage file containing control data **DUTFORM1.PRG** creates file form1.dbf giving daily max,min for desired days indexed on period observed PERIOD.NDX PROD1AA.PRG generates data for the aes climate form PROD1AB.PRG break up climate form data into monthly blocks and prints it determines max. and min for climate day (uses form1) PROD1C.PRG PUBCOLOR.PRG colour of display parameters defined PUBCONT.PRG process control parameters defined PUBFILE.PRG file control parameters defined PUBINIT.PRG loop control parameters defined PUBPOPUP.PRG menu popup parameters defined QUAL1A.PRG takes the input data and puts it into the archive format takes the input data and puts it into the archive format **QUAL1AA.PRG** QUAL1B.PRG quality control with a user named file (data logger format) sets the relations between files and the temporary archive **2UAL2A.PRG** QUAL2B.PRG same as qual2a except using a sorted archive file QUAL2C.PRG same as qual2a except using the archive file quality control programs on a temporary data file QUAL3A.PRG quality control programs on the archive file QUAL3B.PRG RD COR.PRG reads control parameters RESTVAL.PRG automatic archive data correction ROSESU.DBF set-up for extrose

menu for selecting out data SELEC.PRG ~ENSOR.DBF contains the sensor code definitions ENSOR.FMT form for editing \_ENSOR.MDX main index for sensor.dbf SEN DATA.PRG gets the information in the sensor.dbf file EN MAKE.NDX indexed on sensor code and make code TA CONT.DBF contains structure info for archive gen STA FORM.DBF used for climate form generation TA ID.DBF contains the station code definitions TA ID.FMT form for editing file STA ID.MDX main index for sta id.dbf STORFIL.DBF contains names of output files 'EMP24.DBF contains all of the last 24 hours of data \_'EMPDA.DBF intermediate file for data conversion of logger data TEMPDATA.DBF intermediate file for data conversion of bbs data EMPROSE.DBF contains output data EST0001.DBF test file for path validity TIME ENT.PRG input menu for the start and end times TMP00001.DBF temporary sort file on year, day, time, table id, and file name editor used for editing set-up files COEDIT.PRG IOEDITSC.PRG editor used for editing sta\_cont file TOEDSU.DBF set-up for toedit (cannot edit using toedit!) /ALU ENT.PRG input menu for the range of data values VAL ENT.PRG gets the value to be changed to VERTDIFA.PRG vertical quality control of the temporary archive VERTDIFB.PRG vertical quality control of the archive VERTEMP.DBF storage of processing error check data VERTGRAF.EXE vertical display of data over time VERTIC.DBF data file with vertical data VERTPROF.PRG extracts and sorts data vertically VERTSU.DBF data file with the data parameters to use in program storage of data sorted vertically VSORT.DBF WINDROSE.EXE creates a wind rose with directional data WRT COR.PRG writes the control parameters for the processing of data

13) EXAMPLE OF INPUT DATA RECORD FORMAT FROM THE DATALOGGER AND POSITION OF FIELDS IN THE DATA CONTROL FILE

| CCA        | D BASE       | CLIMATE | STATION  |           | NOV   | 24,1992 | 2                     |
|------------|--------------|---------|----------|-----------|-------|---------|-----------------------|
|            | :######<br>· |         | :2222222 |           |       |         | =                     |
|            |              |         | 168 - AM | ES CLIMA  | ATE D | ATA 080 | 00                    |
|            |              |         | 1        | AND 1600  | ) EST |         |                       |
| ORIG POS   | ORI          | IGINAL  | FIELD    |           |       |         |                       |
| IN DATA    | POS          | SITION  | NAME     |           |       |         |                       |
| CONTROL FI | LE IN        | DATA    |          |           |       |         |                       |
| 0          | 01           | L:      | TABLE ]  | (D - 01e) | 58    |         |                       |
| 0          | 0            | 2:      | Statio   | n ID(22   | 22)   | = LOGG  | ER_ID IN CONTROL FILE |
| 0          | C            | )3:     | Array    | ID(168)   |       | = TABL  | E ID IN CONTROL FILE  |
| 1          | 04           | 1:      | Year     |           |       |         |                       |
| 2          | 05           | 5:      | Julian   | Day       |       |         |                       |
| 3          | 06           | 5:      | Time(HH  | H:MM)     |       |         |                       |
| 4          | 07           | 7:      | 2-Min.   | Sample    | air ' | temp.   | 1.5m                  |
| 5          | 08           | 3:      | Max. Te  | emp.      |       |         | 1.5m                  |
| 6          | 09           | ):      | Min. Te  | emp.      |       |         | 1.5m                  |
| 7          | 10           | ):      | 2-Min.   | Sample    | Soil  | Temp.   | 5 cm                  |
| 8          | 11           | L:      | 11       | Sample    | Soil  | Temp.   | 10cm                  |
| 9          | 12           | 2:      | 11       | Sample    | Soil  | Temp.   | 20cm                  |
| 10         | 13           | 3:      | 11       | Sample    | Soil  | Temp.   | 50cm                  |
| 11         | 14           | :       | ••       | Sample    | Soil  | Temp.   | 100cm                 |
| 12         | 15           | 5:      | Precipi  | tation    | mm    |         |                       |

14) EXAMPLE OF INPUT DATA RECORD FORMAT FROM BBS AND POSITION OF FIELDS IN THE DATA CONTROL FILE

| CCAD BASE CLIM                  | ATE STATION                   | NOV 24,1992                 |
|---------------------------------|-------------------------------|-----------------------------|
| BA = FILE NAME<br>168= TABLE_ID | IN CONTROL F<br>IN CONTROL FI | ILE<br>LE                   |
| ORIGINAL                        | FLD_POS                       | FIELD                       |
| POSITION                        | IN DATA                       | NAME                        |
| IN DATALOGGER                   | CONTROL AND                   |                             |
| FILE                            | BBS FILES                     |                             |
| 4                               | 1                             | Year                        |
| 5                               | 2                             | Julian Day                  |
| 6                               | 3                             | Time                        |
| 8                               | 4                             | Max Air Temp 1.5m           |
| 9                               | 5                             | Min Air Temp 1.5m           |
| 7                               | 6                             | 2-min. Sample Air Temp 1.5m |
| 10                              | 7                             | " Sample Soil Temp 5cm      |
| 11                              | 8                             | " Sample Soil Temp 10cm     |
| 12                              | 9                             | " Sample Soil Temp 20cm     |
| 13                              | 10                            | " Sample Soil Temp 50cm     |
| 14                              | 11                            | " Sample Soil Temp 100cm    |
| 15                              | 12                            | Precipitation mm            |
|                                 |                               |                             |

#### 15) HOW TO IDENTIFY THE DATA USING EXAMPLES IN SECTION 13 AND 14

To Identify the observation codes one only has to look at the data structure to see that the data is observed as a maximum, minimum, 2-minute, and total(precipitation) for the time periods of 0800 and 1600. i.e. twice daily observations.

PAGE 19

The identification of the sensor codes can be seen from the example that there is the following sensors, air temperature, soil temperature, and precipitation. The instrument make of these sensors is not shown so no make code can be assigned at present.

The identification of the array codes is assigned by you to this data record and the period of observation must match the period of observation in the observation codes. The TABLE ID is directly linked to the array code in the data control file.

The identification of the height codes easily identified from the data as being at the heights 100cm, 50cm, 20cm, 10cm, 5cm, and 1.5m.

The station code is assigned by you and the related information of file\_name and logger\_id is linked to this code in the data control file.

| ENV. CAN. LIBR./BIB. DOWN   | SVIEW |
|-----------------------------|-------|
| QC 985.R46 C3613            | c.3   |
| Report (Canada, Atmos prov. |       |
| ~0 0001 2051620             | 03 3  |

\_

INFORMATION RESOURCE CENTRE CENTRE DE DOCUMENTATION ATMOSPHERIC ENVIRONMENT SERVICE SERVICE DE L'ENVIRONMEMENT ATMOSPHERIQUE 4905. RUE DUFFERUI STREET DOWNSVIEW, CHTARIO, CANADA MOU 574

J

ſ

£.,,